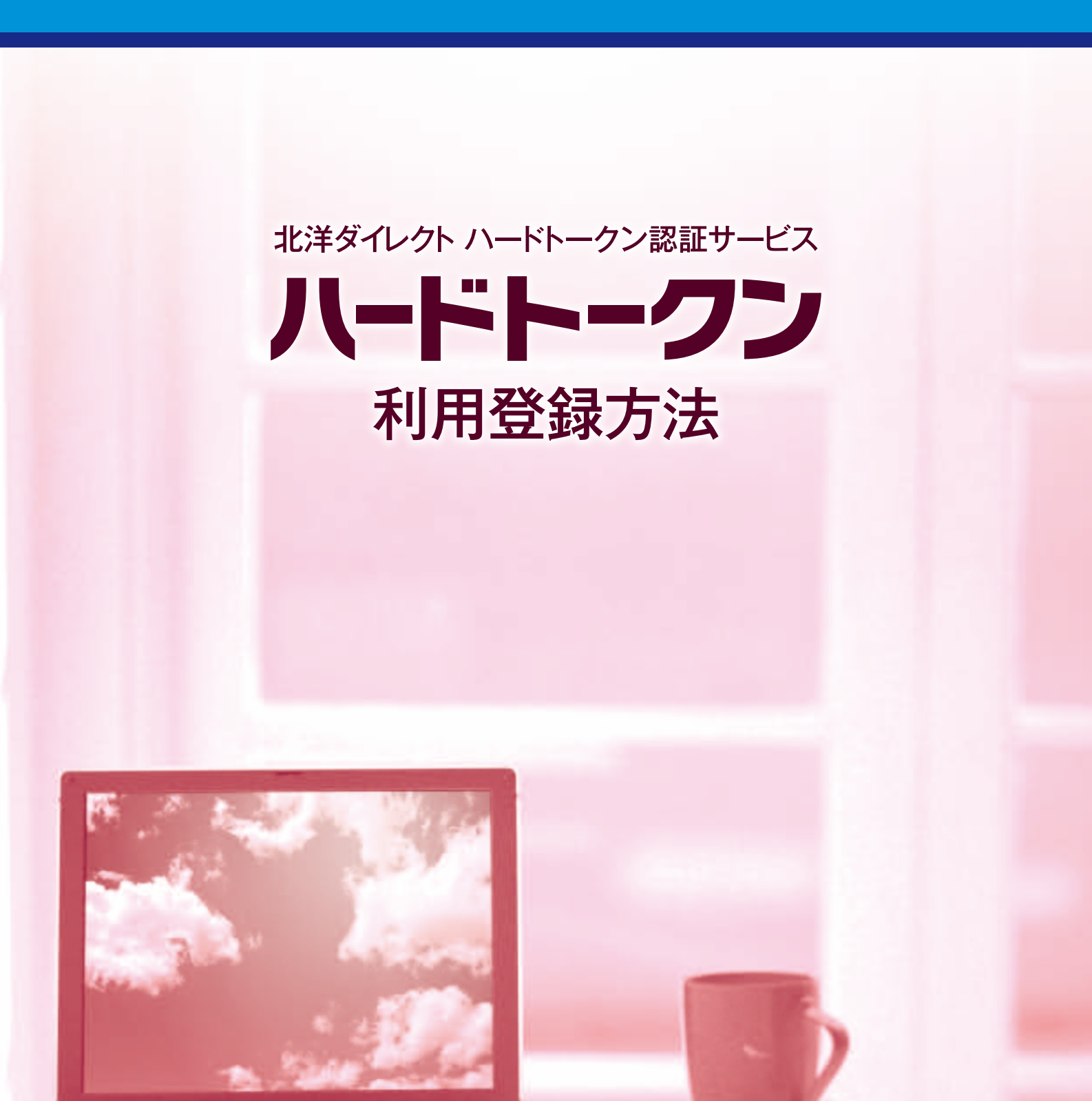

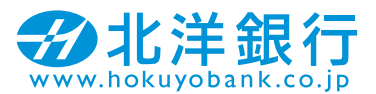

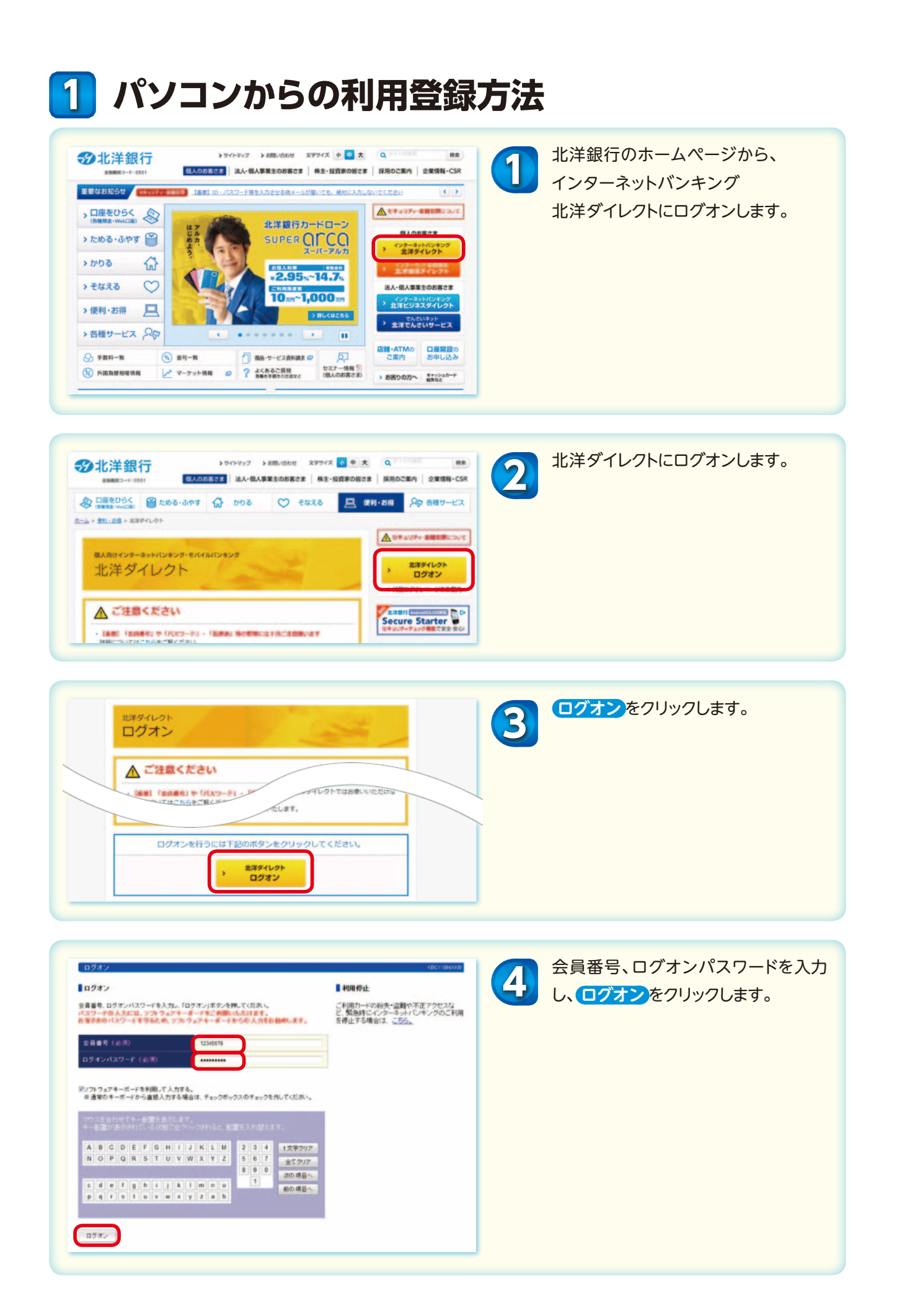

| ひかくはくなつードスクは         ・         ・         ・                                                                                                    | 画面で指定されたワンタイムパスワード<br>を北洋ダイレクト会員カードの裏面から<br>選んで入力し、次へをクリックします。                                                                                                    |
|----------------------------------------------------------------------------------------------------|----------------------------------------------------------------------------------------------------|
| ウンクイム/1327-F         クターイム/1327-F         ウ       1       2       4       5       6       7       9       10         1611       0       0       0       0       0       0       0       0       0       0       0       0       0       0       0       0       0       0       0       0       0       0       0       0       0       0       0       0       0       0       0       0       0       0       0       0       0       0       0       0       0       0       0       0       0       0       0       0       0       0       0       0       0       0       0       0       0       0       0       0       0       0       0       0       0       0       0       0       0       0       0       0       0       0       0       0       0       0       0       0       0       0       0       0       0       0       0       0       0       0       0       0       0       0       0       0       0       0       0       0       0       0 | ▲ ご注意ください!!<br>ワンタイムパスワードの入力を所定回<br>数連続して間違えたり、ワンタイムパス<br>ワードを入力しないまま、入力画面を繰<br>り返し表示すると、ロック状態となりロ<br>グオンできなくなります。 ※ロック状態を解除するには別途お手続きが<br>必要です。詳しくは北洋ダイレクトホーム<br>ページをご覧ください。 |

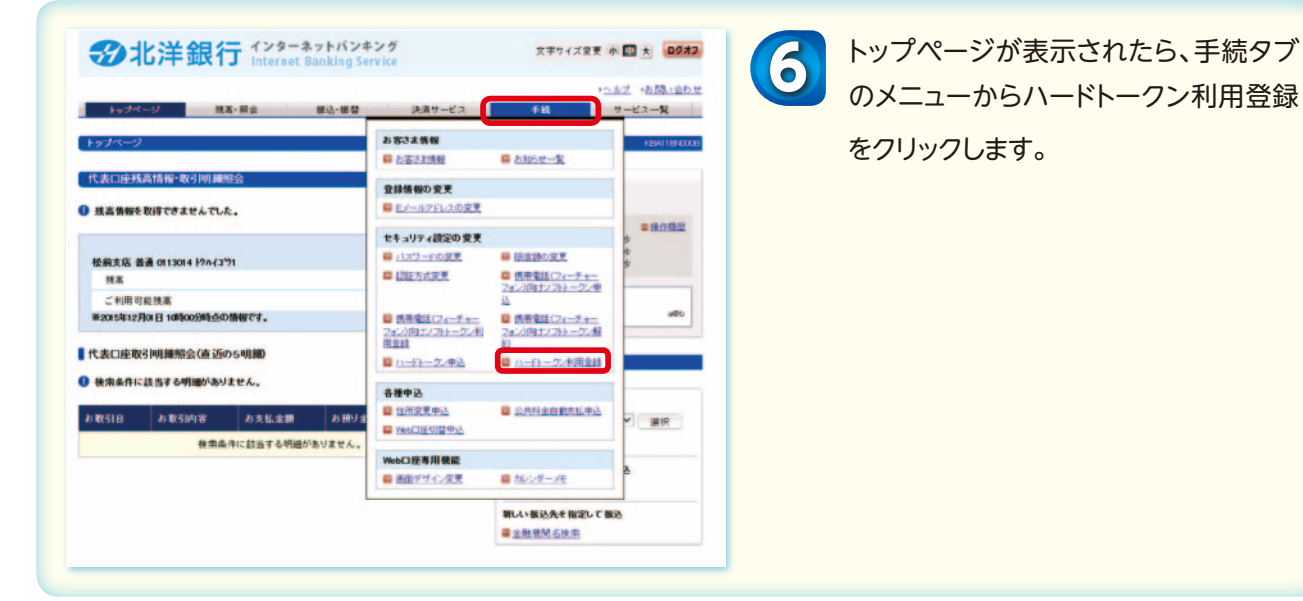

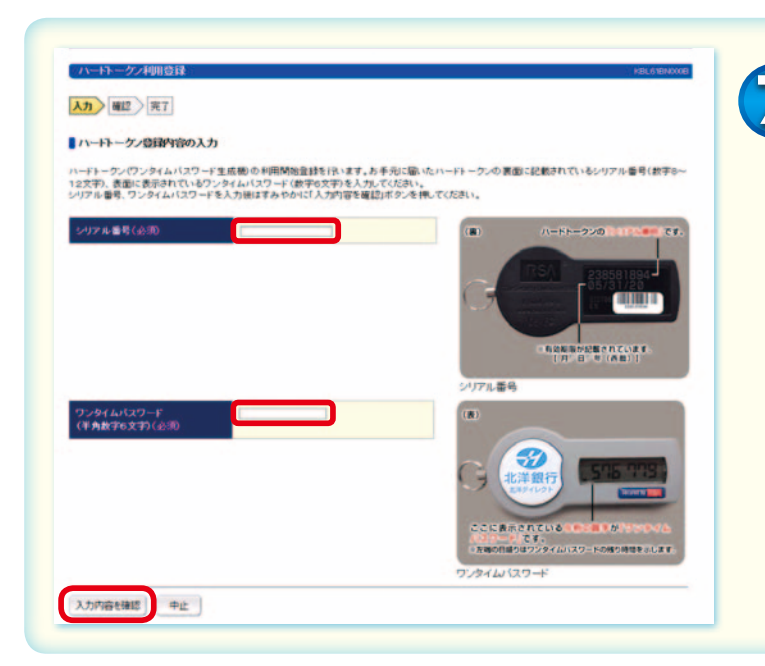

お手元に届きましたハードトークンの シリアル番号、ワンタイムパスワードを 入力し、入力内容を確認をクリックします。

|                                                        | 8 | この内容で登録)をクリックします。                                         |
|--------------------------------------------------------|---|-----------------------------------------------------------|
| ハードトークン利用目録       xxxxxxxxxxxxxxxxxxxxxxxxxxxxxxxxxxxx | 9 | ハードトークンの利用登録が完了しまし<br>た。上部サービスメニューまたは下部の<br>ボタンから戻ってください。 |

## 「ハードトークンはログオンの際に使用します。(認証タイミング)

## ※「会員番号」「ログオンパスワード」に加えて使用します。 ※お取引時の認証は、承認パスワードで行います。

| ハードトークン情報                   |                                                                            |
|-----------------------------|----------------------------------------------------------------------------|
| シリアル番号                      | 230889922                                                                  |
| 有効期限                        | 2019年12月31日 08時00分00秒                                                      |
| 申し込みステータス                   |                                                                            |
| 現在の状況                       | ハードトークンをご利用中です。                                                            |
| ワンタイムバスワード<br>(半角数字6文字)(必須) |                                                                            |
|                             |                                                                            |
|                             | ここに表示されている「「その】】● が「アンジマイム」<br>人気マード)です。<br>● 左周の日回りはワンタイムバスワードの残り時間を示します。 |

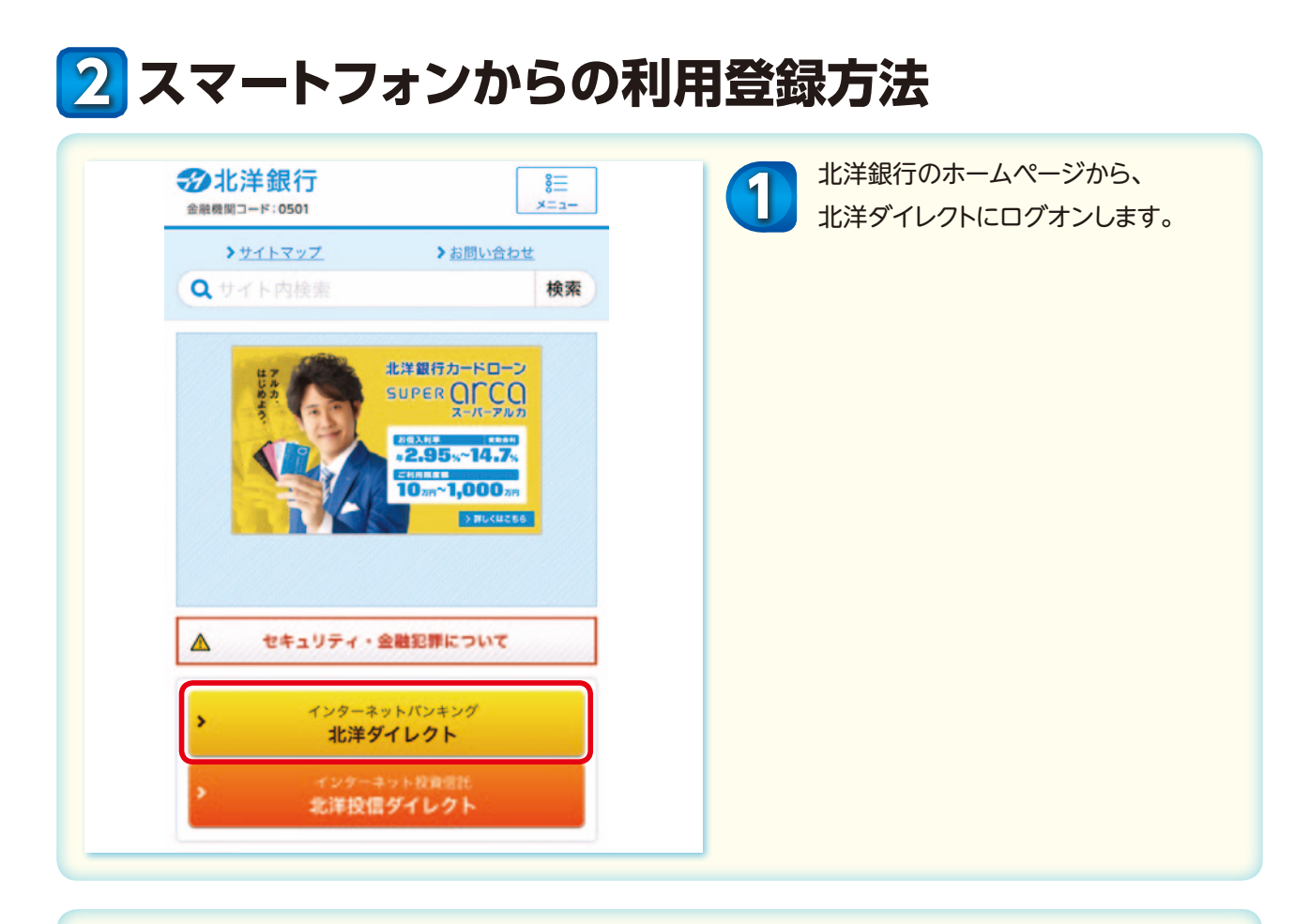

| ®A問はインターネットIC/42ンダーをIFT/MIC/42ダ<br>北洋ダイレクト | 北洋ダイレクトにログオンします。 |
|--------------------------------------------|------------------|
| A CHRAM                                    |                  |
| ・ 北洋ダイレクト<br>ログオン                          |                  |
| > 代替ログオンページのご案内                            |                  |

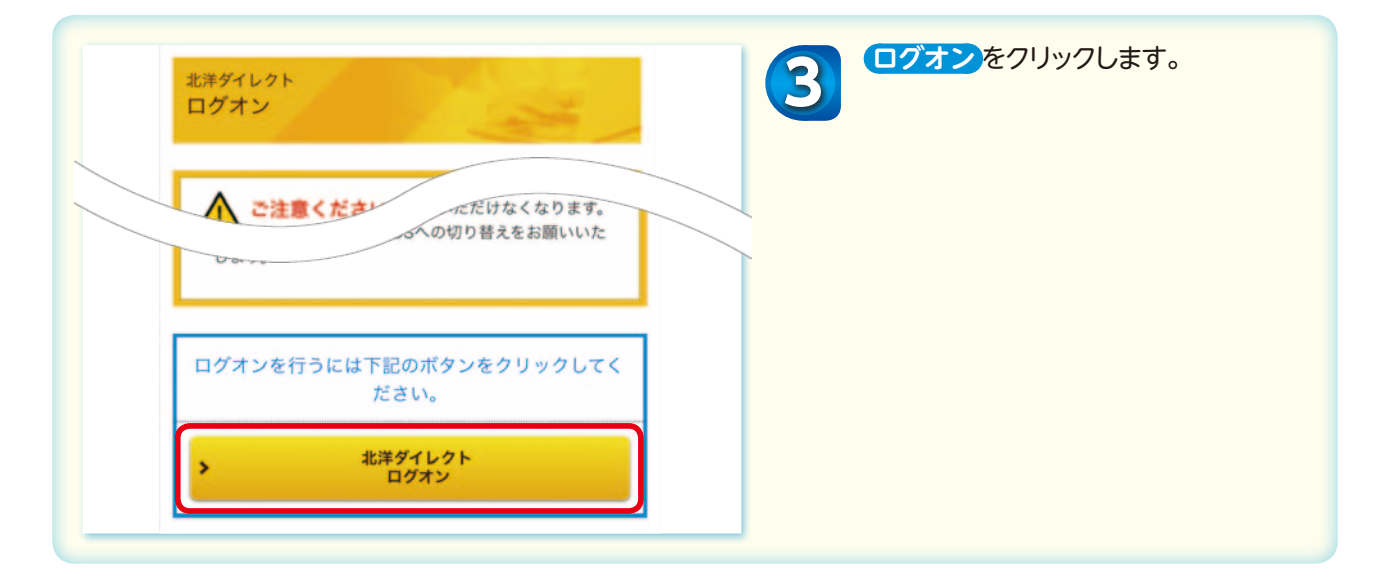

| ログオン<br>会員番号、ログオンパスワードを入力し、<br>「ログオン」ボタンを押してください。 | 会員番号、ログオンパスワードを入力<br>し、ログオン<br>をクリックします。 |
|---------------------------------------------------|------------------------------------------|
| 会員番号 (必須)<br>ログオンパスワード (必須)                       |                                          |
| ログオン                                              |                                          |

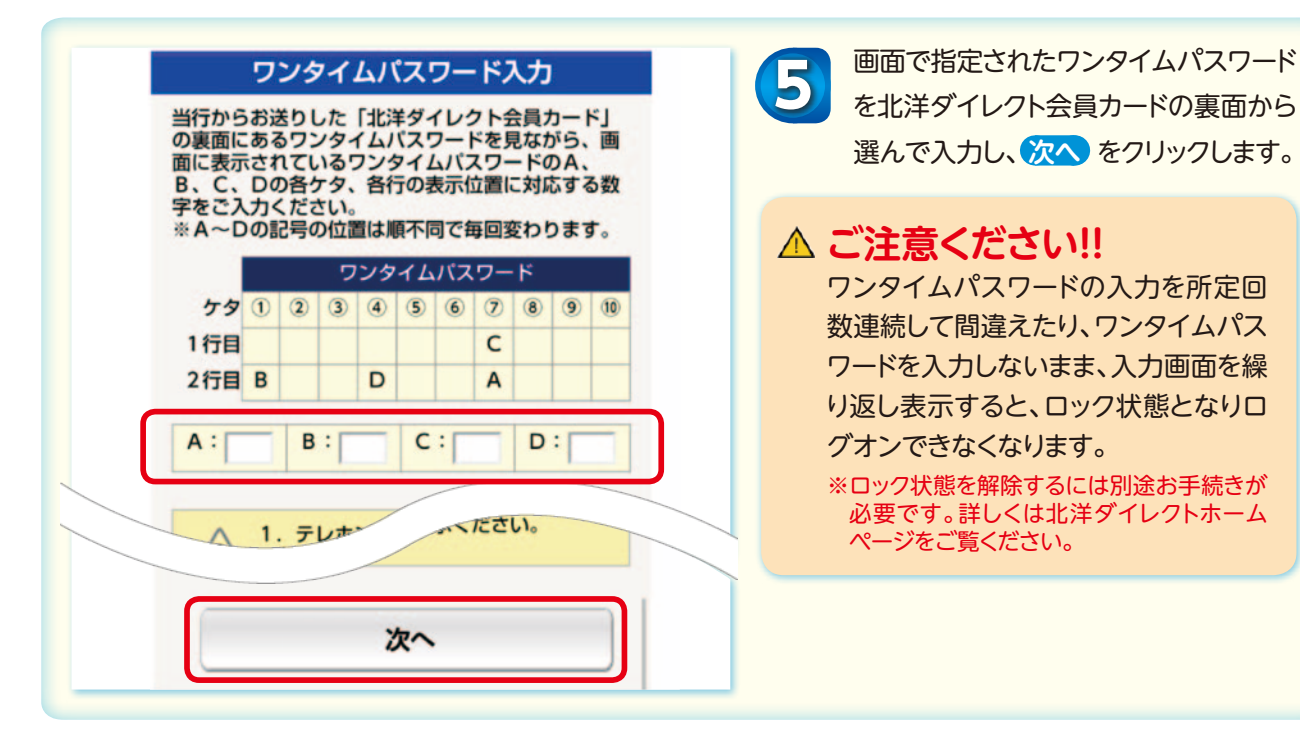

## 6 トップページ 手続メニュー 登録情報の変更 トクルイゴ ウ1様 前回のご利用履歴: 2016/01/10 08:17:43 Eメールアドレスの変更 > Eメールアドレス a@b セキュリティ設定の変更 代表口座情報 \*フワードの\* 建高情報を取得一 認証ハンシスズ > トークン申込選択 > | 決済サービスメニュー > 携帯電話(フィーチャーフォ > ン) 向けソフトトークン利用登録 税金・各種料金払込 > ハードトークン利用登録 > ■手続メニュー > 携帯電話(フィーチャーフォ ン) 向けソフトトークン解約 > お知らせ一覧 >

トップページが表示されたら、手続 メニューへ進みハードトークン利用登録 をクリックします。

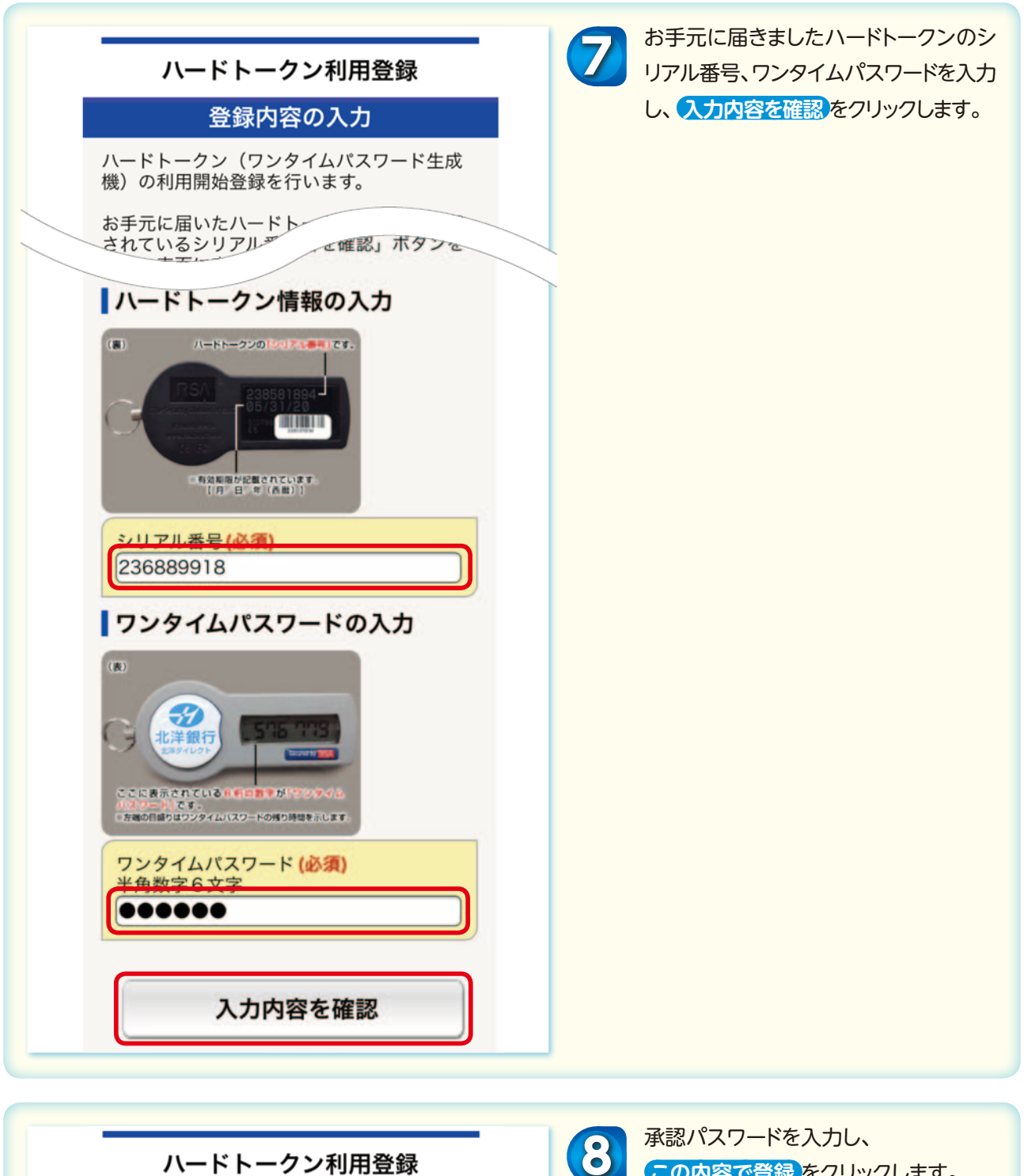

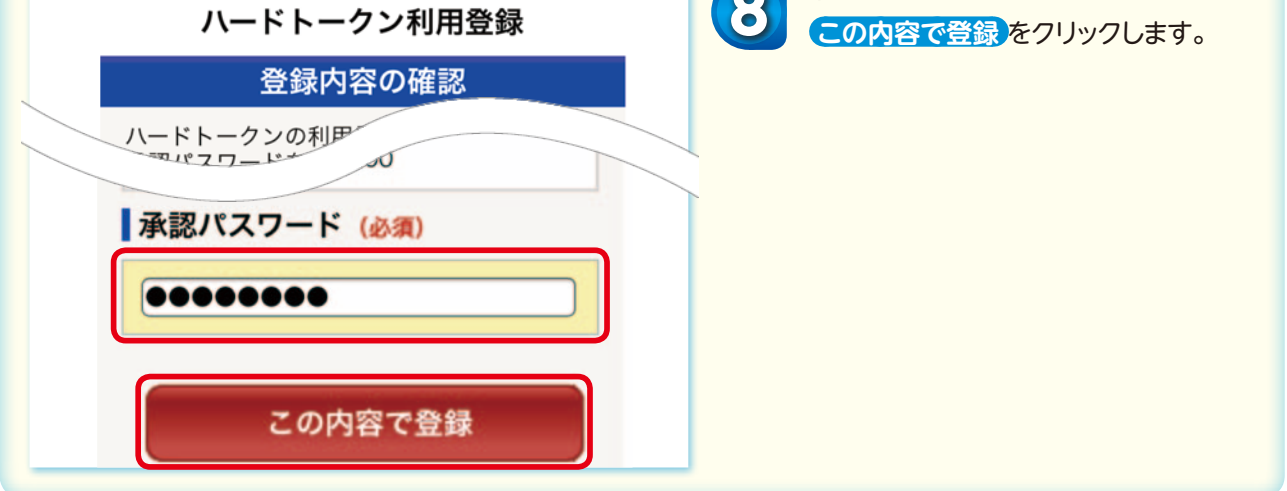

| ハードトークン利用量                                    | 经录  | U | した。手続メニューなどから戻っ |
|-----------------------------------------------|-----|---|-----------------|
| 完了                                            |     |   | さい。             |
| ハードトークンの利用登録を完了<br>た。                         | しまし |   |                 |
| 受付番号:0FC3B0DX1NVV<br>受付日時:2015/12/03 10:48:30 | 0   |   |                 |
| ハードトークン情報                                     |     |   |                 |
| シリアル番号<br>236889918                           |     |   |                 |
| 有効期限<br>2019/12/31 09:00:00                   |     |   |                 |
| 手続メニュー                                        | >   |   |                 |
| お客さま情報                                        | >   |   |                 |

## ハードトークンはログオンの際に使用します。(認証タイミング)

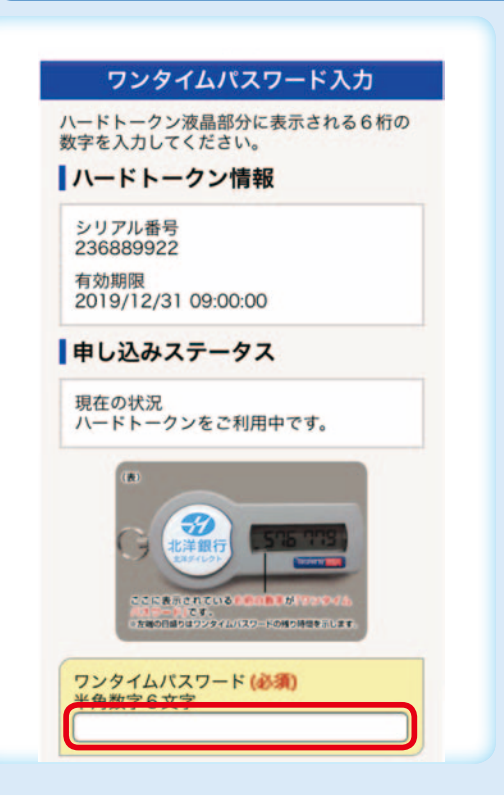

 ※「会員番号」「ログオンパスワード」に加えて 使用します。
 ※お取引時の認証は、承認パスワードで行い ます。